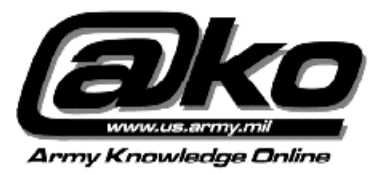

## Setting Up an AKO Email Account

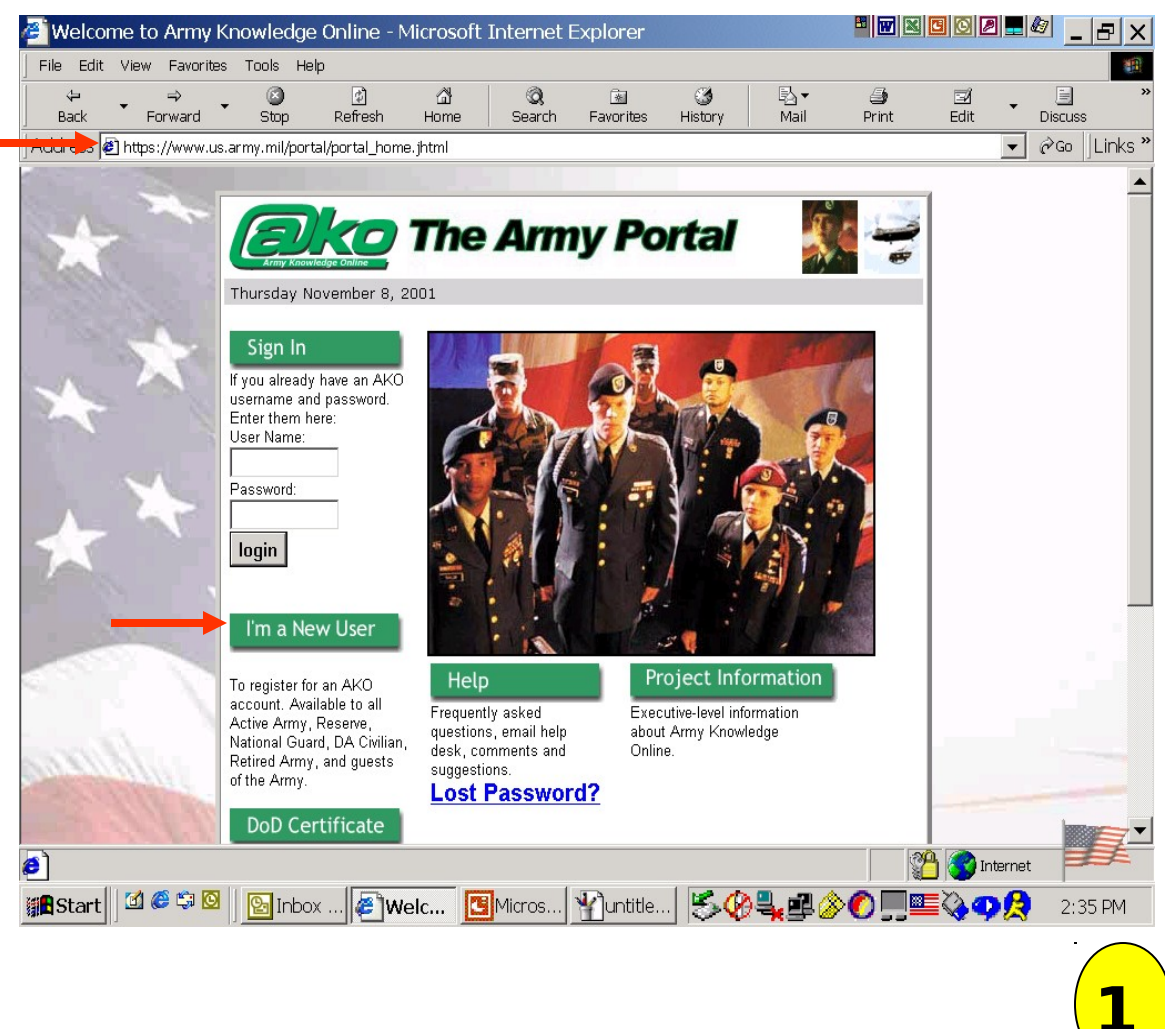

Start your Web Browser and connect to the AKO web page: <u>http:www.us.army.mil</u>.

Click the **I'm a New User** link to obtain an AKO email account.

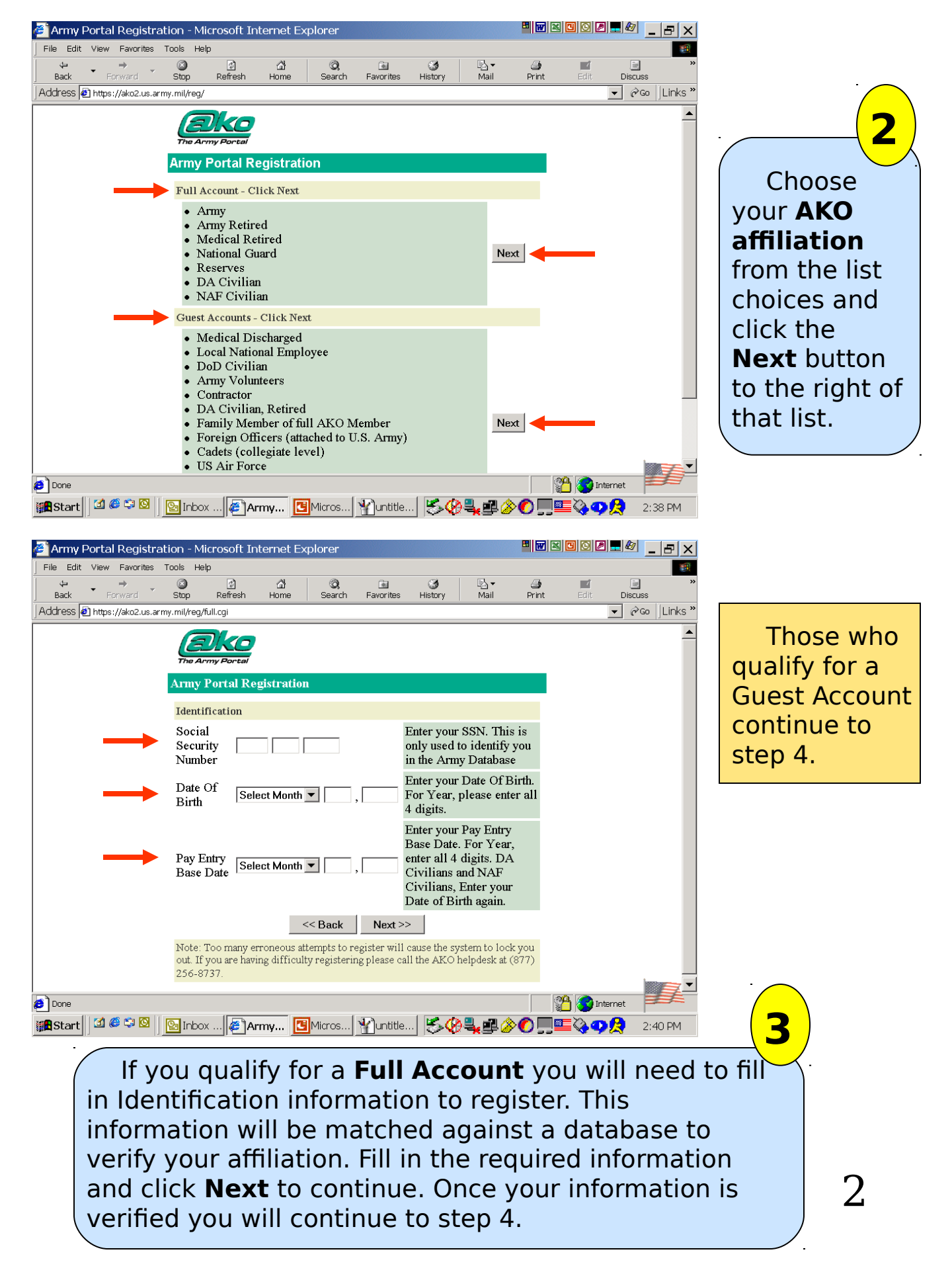

## Army Portal Registration

|   | Guest Account                   |                     |   |                                                                                                    |                                                                                                    |
|---|---------------------------------|---------------------|---|----------------------------------------------------------------------------------------------------|----------------------------------------------------------------------------------------------------|
|   | Army Sponsor 😯<br>Email Address | ray.gannaway@us.arn |   | Enter the AKO Email<br>address of your Army<br>Sponsor. It must be an<br>"@us.army.mil"<br>address.                                                                                                    | The Army<br>Portal<br>Registration<br>pagewill                                                                                                |
|   | Account Information             |                     |   |                                                                                                    | appear. The                                                                                                    |
|   | Account Type 设                  | Contractors         | • | Choose the category<br>that best describes<br>you. Note:<br>• Accounts for<br><b>Cadets</b> are only<br>available to collegiate<br>cadets.<br>• Accounts for<br><b>Foreign Officers</b> are<br>only available to<br>officers attached to the<br>U.S. Army. | required fields.<br>You must have<br>the AKO Email<br>Address of your<br>Army Sponsor.<br>Your Sponsor<br>will approve<br>your AKO<br>Account |
| - | → Salutation 😌                  | Mr.                 |   | (e.g.) Mr., Mrs., Rank<br>Abbreviation, Dr., etc.                                                                                                    | Registration.<br>Once all                                                                                                    |
| - | → First Name 🕄<br>Middle Name   | Charles             |   | Your user name will<br>be automatically<br>generated from the<br>names you enter. For<br>Example:                                                                                                    | information is<br>complete, click<br>the <b>Next</b><br>button to                                                                             |
| - | Last Name 🕄                     | Baker               |   | <ul> <li>First.Last</li> <li>First.MI.Last</li> <li>First.Middle.Last</li> <li>Nickname.Last</li> </ul>                                                                                                    | continue.                                                                                                    |
|   | TVICK IValle                    | I                   |   | • First.Last(Suffix)                                                                                                    |                                                                                                    |
|   | Name Suffix                     | Select One          |   | (Jr, Sr, III, etc.)                                                                                                    |                                                                                                    |
|   | Optional                        |                     |   |                                                                                                    |                                                                                                    |
|   | Foreign Office                  | r ID                |   | Only for Foreign<br>Officers. Given by<br>Army Liason.                                                                                                    |                                                                                                    |
|   | Email Address                   |                     |   | Enter your current<br>email address and re-<br>enter to confirm. This<br>address is used to                                                                                                    |                                                                                                    |
|   | Confirm Email<br>Address        |                     |   | contact you if your<br>account status is<br>changed.                                                                                                    | З                                                                                                    |

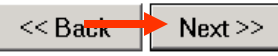

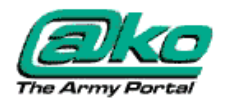

## Army Portal Registration

| Account Ir          | formation                |                                                                                                    |  |  |  |  |
|---------------------|--------------------------|----------------------------------------------------------------------------------------------------|--|--|--|--|
| User Nar            | ie 😳                     | Select your User Name. You will<br>enter this name to log in to the<br>Portal, and your Email address will<br>be username@us.army.mil.                 |  |  |  |  |
| > Password          | *******                  | Your password has these<br>restrictions:<br>• It must be at least 8 characters                                                                         |  |  |  |  |
| Confirm<br>Password | ******                   | <ul> <li>It must contain at least 1 letter</li> <li>It must contain at least 2<br/>numbers/special characters</li> <li>It IS case sensitive</li> </ul> |  |  |  |  |
|                     | << Dack Finish           |                                                                                                    |  |  |  |  |
| 😮 Denote            | 😮 Denotes Required Field |                                                                                                    |  |  |  |  |

The **Account Information** window will appear. A **User Name** will be provided for you. Highlight this name by clicking on it. Enter a password of your choice. Pay close attention to the listed password restrictions. Re-type the password to confirm. Click the **Finish** button.

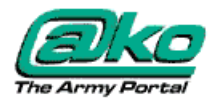

## Army Portal Registration

Your account is pending approval

Your AKO Account has been created and is pending approval from your AKO sponsor

An email has been sent to your sponsor. You will receive an email from your sponsor when he/she has approved or rejected your request for an account.

Click the AKO Logo above to return to your homepage.

Your AKO account has now been created. Your account is pending approval from your AKO sponsor. Click the **AKO Logo** to return to the your homepage.

5

6